# EnOcean IoT とスターターキット補足情報

2018 年 7 月 20 日 株式会社デバイスドライバーズ

## 目次

| 0. | 更新履歴    | 歷                     | エラー!  | ブックマーク | が定義され | ていません。 |
|----|---------|-----------------------|-------|--------|-------|--------|
| 1. | 概要      |                       |       |        |       |        |
| 1  | 1. 目的   | 内                     | エラー!  | ブックマーク | が定義され | ていません。 |
| 1  | .2. 参考  | 考資料                   |       |        |       | 3      |
| 2. | ゲートウ    | ウェイ                   | エラー!  | ブックマーク | が定義され | ていません。 |
| 2  | 2.1. 注意 | 点                     | エラー!  | ブックマーク | が定義され | ていません。 |
|    | 2.1.1.  | 動作確認済機能               | エラー!  | ブックマーク | が定義され | ていません。 |
|    | 2.1.1.  | □未搭載機能                | エラー!  | ブックマーク | が定義され | ていません。 |
| 2  | 2.2. 操作 | 乍手順                   | エラー!  | ブックマーク | が定義され | ていません。 |
|    | 2.2.1.  | 電源投入                  | エラー!  | ブックマーク | が定義され | ていません。 |
|    | 2.2.2.  | 制御用ページ                | エラー!  | ブックマーク | が定義され | ていません。 |
|    | 2.2.3.  | シャットダウンと再起動           | エラー!  | ブックマーク | が定義され | ていません。 |
| 3. | センサー    |                       |       |        |       |        |
| 90 | 8.1. LE | ARN ボタンの押下            |       |        |       |        |
| 3  | 3.2. ミニ | ニセンサーの識別              | ••••• |        |       |        |
| 3  | 8.3. 接触 | 触センサーへのスイッチ類の取り       | 付け    |        |       | 5      |
| 4. | センサー    | ーデータの iBRESS Cloud 送信 |       |        |       | 7      |

## 1. 概要

本資料は EnOcean スターターキットに含まれる 4 種類のセンサーの日本語マニュアル に含まれない、取り扱いに関する補足的な注意事項を示します。

## 1.1. 参考資料

- ① E!Kit EnOcean ゲートウェイ 取り扱い説明書
- http://e-kit.jp/products/EnOcean/EnOceanManual/E-Kit\_Gateway\_UsersManual.pdf
- 2 Digital Concepts / Smart EnOcean Gateway
- http://enocean-gateway.eu/en/support/ 同じハードウェアですが、基本ソフトウェアを交換することで、異なる動作をします。
- ③ EnOcean センサー
- 日本語マニュアル http://e-kit.jp/products/EnOcean/EnOceanManual/

# ● 英語製品ページ

http://www.pressac.com/pressac-sensing/building-sensors

• EnOcean EEP (Enocean Equipment Profile) http://www.enocean-alliance.org/eep/

### 2. センサー

スターターキット付属の 4 種類のセンサーを使用する上での注意点、補足情報を示します。

#### 2.1. LEARN ボタンの押下

ゲートウェイへのセンサーの登録には、ゲートウェイを新規登録または追加登録モード に設定した上で、センサー側で「LEARN」ボタンを押す必然があります。スターターキッ トに含まれる3種類のミニセンサーの「LEARN」ボタンを押すためには、日本語マニュア ルによるとプラスドライバーで固定ネジを緩めてカバーを外す必要があるのですが、カバ ーを開けずに「つまようじ」を使用して「LEARN」ボタンを押すことができるので説明し ます。

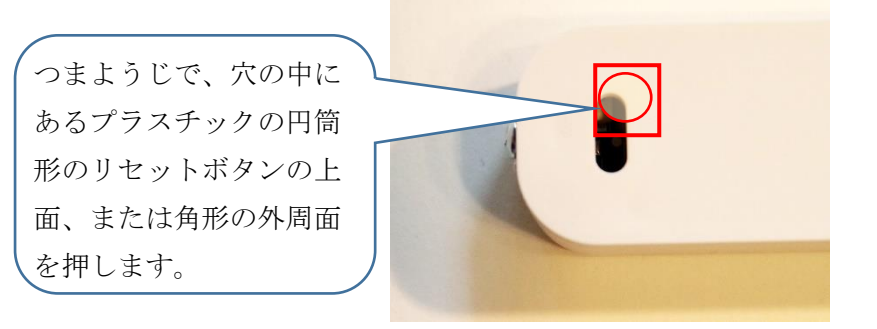

写真 小窓からのミニセンサーの「LEARN」ボタン押下

CT センサーの「LEARN」ボタンは中央にある丸いマークです。指で押せます。

#### 2.2. ミニセンサーの識別

プラスチックケースを開けずに、3種類のミニセンサーを容易に識別できます。裏面の穴から見える EnOcean チップの表面に、各センサー固有の ID と EEP 番号が印刷されているので、外部から確認できます。

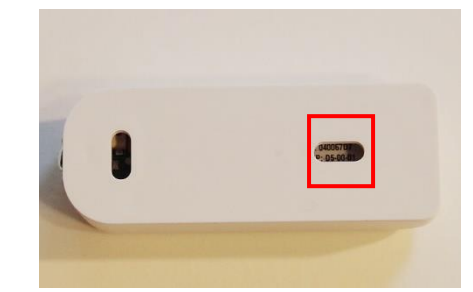

写真 小窓からのミニセンサーの EEP と ID 確認

#### 2.3. 接触センサーへのスイッチ類の取り付け

接触センサーへのスイッチの取り付け方法は、PDF のマニュアルでは少しわかり難いので補足説明します。

電気信号を ONOFF するスイッチ類の取り付けは、先端 2mm 程度の被覆を剥がしたビ ニール線を使用します。取り付け時は、穴から差し込んでしっかりと奥まで押し付ける必要 があるため、ハンダ付けで配線をまとめておきます。取り外し時は、クリップを伸ばしたも のを使用して上面の穴を押しながら配線を軽く引っ張ります。

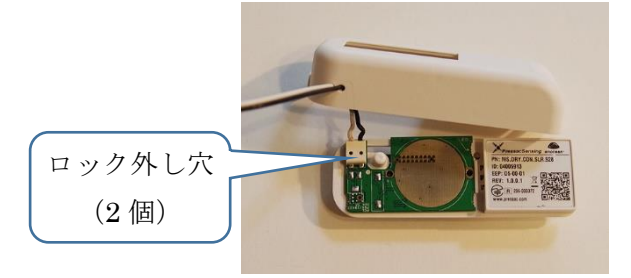

写真 ミニ接触センサーへの配線装着と取り外し

弊社では接触センサーを容易に使うための「接触センサー用スイッチキット DRYCON-SWKIT」と「接触センサー用スイッチ完成品 DRYCON-SW」を販売してします。必要に 応じてご利用ください。

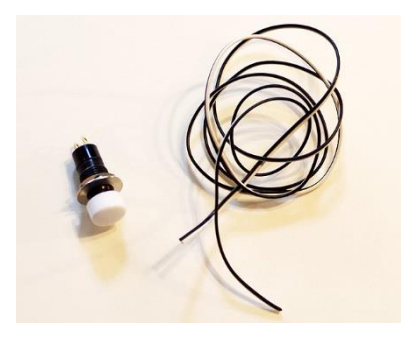

写真 接触センサー用スイッチキット DRYCON-SWKIT

#### 2.4. CT センサーの取り付け

CT センサーは 100V 交流が流れているところであれば、分電盤、AC タップや壁裏の配線など、様々な場所に取り付け可能です。しかし電力測定には、2本の交流電線のうちの片側だけに取り付ける必要があります。

コンセントやテーブルタップに接続している電気製品の消費電力を取得するには、次の 写真の様に、市販の短い延長コードにナイフで切り込みを入れて片側の交流線に、CT クラ ンプを取り付けることで容易に測定ができます。弊社ではお客様の利便性を考慮してこの CT センサー取り付け用の切込み付きの短い延長コードを発売しています。

次の写真は取り付け例です。CT クランプは付属しません。

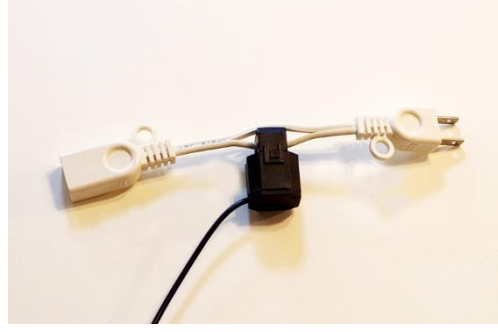

写真 CT センサー取付け用短い延長コード CT-MINI-CODE

## 3. センサーデータの iBRESS Cloud 送信

スターターキット付属の 4 種類のセンサーを使用する上での注意点、補足情報を示しま す。4 種類のセンサーを接続するように設定した状態では、次の様な画面になります。

| 登録済デバイス:4 |          |          |                                 |         |         |         |  |  |  |  |
|-----------|----------|----------|---------------------------------|---------|---------|---------|--|--|--|--|
| #         | ID       | EEP      | Desc.                           | Point-1 | Point-2 | Point-3 |  |  |  |  |
| 1         | 04018615 | D2-32-00 | A.C. Current Clamp              | PF      | DIV     | СН      |  |  |  |  |
| 2         | 058000DB | D5-00-01 | Contacts and Switches           | CO      | LRN     |         |  |  |  |  |
| 3         | 04005913 | D5-00-01 | Contacts and Switches           | CO1     | LRN1    |         |  |  |  |  |
| 4         | 0502E789 | A5-04-01 | Temperature and Humidity Sensor | HUM     | TMP     | TSN     |  |  |  |  |

ご購入時は正しいセンサーの ID が登録されていませんので、登録モードで次の①~④ の順に LEARN ボタンを押して 4 種類のセンサーを登録してから、運用モードでご利用ください。

① D2-32-00 CT センサー

簡易接続用ケーブルをご利用ください。付属のクランプで交流 100V の片側の電源線
を挟んで使用します。電源線に 50W (0.5A) 程度以上の電流が流れているときだけ動
作して、電流を測定します。データポイントは次の通りです。
PF: パワーフェイル 電源状態に以上がある場合に「1」となります。
DIV: ディバイザ 電流が小さい時に測定値を 10 分の 1 とする意味です。
CH チャネルに流れる電流値(アンペア)です。DIV 時は 10 倍で表示。

- ② D5-00-01 接触センサー
   付属の赤いプラスチックボタンを取り付けてご利用下さい。接触(ON)時に CO が
   1 となり、解放時に 0 となります。
- ③ D5-00-01 接触センサードア接触(ON)時に CO1 が1となり、解放時に0となります。

④ A5-04-01 温度湿度センサー
 温度と湿度を測定します。温度と湿度に両方とも変化が無い場合は最大 15 分データを
 送信しません。変化がある場合は 100 秒毎にデータを送信します。
 HUM が湿度、TMP が温度、TSN は温度センサーの有無(有りで 1)です。

各ポイントの値の詳細仕様は、参考文献の EnOcean EEP (Enocean Equipment Profile)の該当する EEP 番号の項目を参照してください。